# Dienstbuch-Einträge in Florix<sup>©</sup> anlegen

Im Dienstbuch werden alle Übungen, Unterrichte, Sitzungen, Tagungen und alle weiteren Veranstaltungen (also eigentlich alles, was nicht Ausbildung, Einsatz oder Brandschutzerziehung ist) erfasst.

Die Statistiken der Landkreise und Regierungspräsidien bzw. des HMdlS werden direkt aus Florix<sup>®</sup> generiert. Damit also auch die durchgeführten Übungen und Unterrichte, sowie weitere Dienstveranstaltungen –und damit auch die hier geleisteten Stunden– auch statistisch erfasst werden ist es notwendig diese Daten in Florix<sup>®</sup> aufzunehmen.

Außerdem werden die Stunden, die die einzelnen Feuerwehr-Angehörigen hier geleistet haben, auch in den Report "Stundennachweis" übernommen.

Dieses Dokument erläutert wie ein Eintrag im "Dienstbuch" angelegt wird.

### 1. Dienstbucheintrag eröffnen

Die Dienstbuch-Einträge finden sich unter **Berichte** – Dienstbuch. Es öffnet sich direkt die Eingabe-Maske zum Anlegen eines neuen Eintrages:

| ळळ Übersicht | 🕯 Personen  | 🛠 Technik | A Berichte        | I Adressen        | <b>S</b> Finstellungen | Archiv |
|--------------|-------------|-----------|-------------------|-------------------|------------------------|--------|
| Brand        | chte – Dien | stbuch    | g oranosionerneit | sdienst L®B Diens | tbuch dienstplan       |        |

Wie ein solcher Erst-Eintrag aussehen könnte ist im nachfolgenden Bild dargestellt. (Pflichtfelder sind mit \* markiert):

| Speichern Abbrer          | bhen                                                 |
|---------------------------|------------------------------------------------------|
| Organisation:             | *Unterliederbach                                     |
| Abteilung:                | * Einaatzabteilung FF                                |
| Zug/Gruppe:               |                                                      |
| Beginn:                   | * Ende: Emde:                                        |
| Dienstart:                | * KatS-Ausbildung:                                   |
| Thema:                    |                                                      |
| Art                       |                                                      |
| Ebene:                    | ortlich O Gemeinde O Kreis O Land/Bund     Land/Bund |
| Kategorie:                | O Dienstveranstaltung C Einsatzübung                 |
| Ort der Dienstveranstaltu | ng / Einsatzübung                                    |
| Objektname:               |                                                      |
| Adresse                   |                                                      |
| PLZ, Ort:                 |                                                      |
| Ortsteil:                 |                                                      |
| Straße, Nr.:              |                                                      |
| Bemerkung:                |                                                      |
|                           |                                                      |
| Bericht/Vorlage erstell   | ien: Bericht Ruswahl der Vorlage:                    |

# 2. Pflicht- & Kann-Felder

# 2.1. Dienstart / Thema\*

Dienstart & Thema sind Pflichtfelder, die über ein Kombinationsmenü (d. h. beide Felder werden zugleich ausgewählt) ausgewählt werden.

Je nach der zuvor ausgewählten Abteilung stehen unterschiedliche Themen zur Verfügung:

#### 2.1.1. Einsatzabteilung

Folgende Dienstarten / Themen stehen derzeit für die Einsatzabteilung zur Verfügung:

| Dienstart                                                       |                                                            |
|-----------------------------------------------------------------|------------------------------------------------------------|
| Thema                                                           | <ul> <li>Thema (Fortsetz.)</li> </ul>                      |
| Aus- und Fortbildung                                            |                                                            |
| FwDV 100-Führung und Leitung im Einsatz                         |                                                            |
| FwDV 10-Die tragbaren Leitern                                   | <ul> <li>Maschinistenschulung</li> </ul>                   |
| FwDV 1-Grundtätigkeiten-Lösch- und                              | <ul> <li>Motorkettensäge, Trenn- und</li> </ul>            |
| Hilfeleistungseinsatz                                           | Schneidgeräte                                              |
| FwDV 2-Ausbildung der Freiwilligen                              | Orts- und Obiektkunde                                      |
| Feuerwehren                                                     | <ul> <li>Persönliche Schutzausrüstung</li> </ul>           |
| <ul> <li>FwDV 3-Einheiten im Löscheinsatz</li> </ul>            | Physikalische Grundlagen                                   |
| <ul> <li>FwDV 500-Einheiten im ABC-Einsatz</li> </ul>           | Rechtsgrundlagen                                           |
| FwDV 7-Atemschutz                                               | Retten und Selbstretten                                    |
| Alarmübung                                                      | Sichern in absturzgefährdeten Bereichen                    |
| Ausbilder-Tätigkeit (KAB)                                       | Sichern von Einsatzstellen gegen                           |
| Baukunde                                                        | fließenden Verkehr                                         |
| Brennen und Löschen                                             | <ul> <li>Sonstige Grundtätigkeiten</li> </ul>              |
| <ul> <li>Durchführung Prüfung (KAB)</li> </ul>                  | sonstige Themen                                            |
| <ul> <li>Einsatztaktik und Einsatzlehre</li> </ul>              | Sprechfunkausbildung                                       |
| <ul> <li>Einsatz von Kleinlöschgeräten</li> </ul>               | <ul> <li>Standard-Einsatz-Regeln / Standing</li> </ul>     |
| Eis- und Wasserrettung                                          | Orders                                                     |
| Fahrerschulung                                                  | <ul> <li>TH-Hoch- und Tiefbauunfälle</li> </ul>            |
| <ul> <li>Fahrzeug- und Gerätekunde</li> </ul>                   | TH-Verkehrsunfall                                          |
| Florix-Unterweisung                                             | Tierrettung                                                |
| Gefahren der Einsatzstelle                                      | <ul> <li>Transportieren von Verletzten</li> </ul>          |
| <ul> <li>Grundtätigkeiten Löscheinsatz</li> </ul>               | Türöffnung                                                 |
| <ul> <li>Hydraulische Rettungsgeräte</li> </ul>                 | <ul> <li>Übungsdurchführung (KAB)</li> </ul>               |
| Kaminbrände                                                     | <ul> <li>Unterweisung (Thema siehe Eintrag)</li> </ul>     |
| Kartenkunde                                                     | <ul> <li>UVV-Unterweisung</li> </ul>                       |
| Knoten und Stiche                                               | <ul> <li>Vorbeugender Brandschutz</li> </ul>               |
| Leistungsübung                                                  | <ul> <li>Waldbrandbekämpfung</li> </ul>                    |
| <ul> <li>Maschinelle Zugeinrichtung und Mehrzweckzug</li> </ul> | <ul> <li>Wasserförderung über lange Wegstrecken</li> </ul> |
| Sitzungen/Tagungen                                              |                                                            |
| Dienstbesprechung                                               | <ul> <li>Presse- &amp; Medienarbeit</li> </ul>             |
| <ul> <li>Feuerwehrausschuss</li> </ul>                          | <ul> <li>Vorbereitung von Übungen (KatS u. ä.)</li> </ul>  |
| <ul> <li>Kreisausbilder-Seminar</li> </ul>                      | <ul> <li>Wehrführer-Dienst-Versammlung</li> </ul>          |
| sonstige Tätigkeiten                                            |                                                            |
| Bürotätigkeiten                                                 | Florix                                                     |
| technischer Dienst                                              |                                                            |
| Fahrzeug- und Gerätepflege                                      | <ul> <li>Wartung &amp; Instandsetzung</li> </ul>           |
| Veranstaltungen                                                 |                                                            |
| Dienstbesprechung                                               | <ul> <li>Festakt/Einweihung/Eröffnung</li> </ul>           |
| Dienstsport                                                     | <ul> <li>Lehrgangsdekumentation (PuMA)</li> </ul>          |
| Dekumentation Nachbearbeitung (PuMA)                            | Presse- & Medienarbeit                                     |
| <ul> <li>Eincatz / Ubungsdokumentation (PuMA)</li> </ul>        |                                                            |
| Versammlungen                                                   |                                                            |
| <ul> <li>Janreshauptversammlung der EA</li> </ul>               |                                                            |

#### 2.1.2. Ehren- und Altersabteilung

Folgende Dienstarten / Themen stehen derzeit für die Ehren- u. Altersabt. derzeit zur Verfügung:

| Veransta | ltungen       |   |                     |
|----------|---------------|---|---------------------|
| ٠        | Monatstreffen | ٠ | Seniorentreffen KFV |

#### 2.1.3. Jugendfeuerwehr

Folgende Dienstarten / Themen stehen derzeit für die Jugendfeuerwehr zur Auswahl:

| Allgemeine Jugendarbeit                               |                                                        |
|-------------------------------------------------------|--------------------------------------------------------|
| Aktionstag                                            | Dienstsport                                            |
| Basteln                                               | Spieleabend                                            |
| Feuerwehrtechnische Ausbildung                        |                                                        |
| <ul> <li>Abnahme BWB/CTIF/LSP/Jugendflamme</li> </ul> | <ul> <li>Gefahren der Einsatzstelle</li> </ul>         |
| Brennen und Löschen                                   | Gerätekunde                                            |
| Fahrzeugkunde                                         | <ul> <li>Knoten und Stiche</li> </ul>                  |
| <ul> <li>FwDV 10-Die tragbaren Leitern</li> </ul>     | <ul> <li>Üben für BWB/CTIF/LSP/Jugendflamme</li> </ul> |
| <ul> <li>FwDV 3-Einheiten im Löscheinsatz</li> </ul>  |                                                        |
| Sitzungen/Tagungen                                    |                                                        |
| <ul> <li>Jahreshauptversammlung</li> </ul>            | Sitzung                                                |
| Veranstaltungen                                       |                                                        |
| <ul> <li>Leistungsspangenabnahme</li> </ul>           |                                                        |
| Zeltlager/Fahrten/Freizeiten                          |                                                        |
| <ul> <li>Mehrtagesausflug</li> </ul>                  |                                                        |
| Tagesausflug                                          | Zeltlager                                              |

#### 2.1.4. <u>Kindergruppe</u>

Folgende Dienstarten / Themen stehen derzeit für die Kindergruppen (in Frankfurt besser als "Minifeuerwehr" bekannt) als Auswahl zur Verfügung:

| allg. Juge | endarbeit             |   |                  |
|------------|-----------------------|---|------------------|
| •          | Basteln               |   |                  |
| •          | pädagogisches Spielen | ٠ | Plätzchen backen |
| Veransta   | ltungen               |   |                  |
| •          | Ausflüge              |   |                  |

#### 2.1.5. <u>Feuerwehrverein</u>

Folgende Dienstarten / Themen stehen derzeit für die Vereinsarbeit zur Verfügung:

| allg. Vereinsarbeit                                             |                                                  |
|-----------------------------------------------------------------|--------------------------------------------------|
| <ul> <li>Besuche anderer Vereine &amp; Institutionen</li> </ul> | <ul> <li>Kameradschaftspflege</li> </ul>         |
| Besuche Krankheit / Kur                                         | <ul> <li>Wartung &amp; Instandsetzung</li> </ul> |
| Fahrten / Freizeiten                                            |                                                  |
| <ul> <li>Mehrtagesausflug</li> </ul>                            | <ul> <li>Tagesausflug</li> </ul>                 |
| Sitzungen/Tagungen                                              |                                                  |
| <ul> <li>Führungskräftetreffen</li> </ul>                       |                                                  |
| <ul> <li>Monatsversammlung</li> </ul>                           | <ul> <li>Wehrführer-Seminar</li> </ul>           |
| Vorstandssitzung                                                | <ul> <li>Wehrführer-Versammlung</li> </ul>       |
| sonstige Tätigkeiten                                            |                                                  |
| Bürotätigkeiten                                                 |                                                  |
| Veranstaltungen                                                 |                                                  |
| Aktionstag                                                      | Kerb                                             |
| Beerdigung                                                      | <ul> <li>Kreisfeuerwehrtag</li> </ul>            |
| <ul> <li>Dienstbesprechung</li> </ul>                           | <ul> <li>Leistungsspangenabnahme</li> </ul>      |
| <ul> <li>Dekumentation (PuMA)</li> </ul>                        | <ul> <li>Presse- &amp; Medienarbeit</li> </ul>   |
| <ul> <li>Dekumentation Nachbearbeitung (PuMA)</li> </ul>        | Sommerfest                                       |
| <ul> <li>Ehrungen des KFV</li> </ul>                            | <ul> <li>Stadtjugendfeuerwehrtag</li> </ul>      |
| Feierlichkeit                                                   | <ul> <li>Veranstaltungsvorbereitung</li> </ul>   |
| <ul> <li>Festakt/Einweihung/Eröffnung</li> </ul>                | Wäldchestag                                      |
| <ul> <li>Geburtstage / Jubiläen</li> </ul>                      | Weihnachtsfeier                                  |
| Versammlungen                                                   |                                                  |
| <ul> <li>Jahreshauptversammlung</li> </ul>                      |                                                  |

#### 2.1.6. <u>Anmerkungen</u>

- Die durchgestrichenen Einträge sind für übergeordnete Tätigkeiten vorgesehen und <u>nicht</u> vom Ortsteil zu verwenden.
- Fehlende Einträge sind mit dem Verfasser dieses Dokumentes abzustimmen, damit diese ergänzt werden können.

### 2.2. Zug/Gruppe

Das Feld Zug/Gruppe ist ein Freitext-Feld, bei dem aber auch verschiedene Menü-Einträge bereits hinterlegt sind.

### 2.3. Beginn / Ende\*

Der Beginn des Dienstes ist ein Pflichtfeld, das Ende sollte idealerweise auch als ein solches behandelt werden.

Die Einträge erfolgen im Format TT.MM.JJJJ bzw. hh:mm.

### 2.4. KatS-Ausbildung\*

Bei Ausbildungen im Rahmen des Katastrophenschutzes bitte das Feld markieren ("Häkchen setzen").

### 2.5. <u>Art</u>\*

Als Art kann über das Menü folgendes ausgewählt werden:

- o [leer]
- o Praxis
- o Theorie
- Theorie + Praxis
- VersammlungSonstiges

Hier ist die entsprechende Auswahl zu treffen.

### 2.6. <u>Ebene</u>\*

0

0

0

0

0

0

Die Ebene ist nach folgendem Schema auszuwählen:

- örtlich → Ortsteil-Ebene (z. B. Sommerfest)
- Gemeinde → Gemeinde-Ebene (z. B.: Infoveranstaltung des GBI)
- Kreis  $\rightarrow$  Kreis-Ebene (z. B. Kreisfeuerwehrtag)
- Bezirk → Bezirks-Ebene (z. B. Bezirksverbandstreffen)
- Land  $\rightarrow$  Landes-Ebene (z. B. Fachausschusssitzung LFV)
- Bund  $\rightarrow$  Bundes-Ebene (z. B. Fachtagung des DFV)

Somit kann differenziert werden, für welche der sechs Ebenen hier Dienststunden erbracht wurden.

### 2.7. <u>Kategorie</u>\*

Über die Kategorie werden Einsatzübungen von anderen Dienstveranstaltungen unterschieden. Die Kategorie wie folgt auswählen:

Dienstveranstaltung

Einsatzübung

- häufigste Auswahl
- → nur bei Einsatzübungen …

### 2.8. Objektname\*

0

Hierbei handelt es sich um ein "Freitext-Feld", in dem der Name des Übungsobjektes oder des Versammlungsortes angegeben werden kann.

### 2.9. Adresse

Hierbei kann die Adresse des Übungsobjektes / des Versammlungsortes eingegeben werden.

Dies ist auch über das Adress-Menü (Anklicken des Symbols 😂 ) möglich. Näheres hierzu siehe Punkt A-4 des Anhangs.

 $\rightarrow$ 

### 2.10. Bemerkung

Hier können Bemerkungen zur jeweiligen Veranstaltung eingegeben werden.

# 3. Erstes Speichern des Dienstbuch-Eintrages

Die mit \* markierten Felder (Punkte 2.1 bis 2.9) sind Pflichtfelder aus Florix<sup>©</sup> und <u>müssen</u> ausgefüllt werden, damit der begonnene Dienstbucheintrag gespeichert werden kann.

Die mit \* markierten Felder (Punkte 2.1 bis 2.9) sind Felder die sinnvollerweise ausgefüllt / ausgewählt werden sollten.

Der Eintrag kann nun z. B. so aussehen:

| Organisation:               | * Unterliederbach                                           |                        |
|-----------------------------|-------------------------------------------------------------|------------------------|
| Abteilung:                  | * Finsatzabteilung FE                                       |                        |
| Zug/Gruppe:                 |                                                             |                        |
| Beginn:                     | *02.01.2015 *20:00                                          | Ende: 02.01.2015 22:00 |
| Dienstart:                  | *Aua und Fortbildung                                        | KatS-Ausbildung:       |
| Thema:                      | *Katenkunde                                                 |                        |
| Art;                        | Theone + Praxis                                             |                        |
| Ebene:                      | ortlich      Gemeinde      Kreis      Bezirk      Land/Bund |                        |
| Kategorie:                  | Dienstveranstaltung  Finsatzübung                           |                        |
| Ort der Dienstveranstaltung | a / Einsatzübung                                            |                        |
| Objektname:                 | FwH Unterliederbach                                         |                        |
| Adresse                     |                                                             |                        |
| PLZ, Ort:                   | 65929 Frankfurt am Main                                     | 🏠                      |
| Ortsteil:                   | Unterliederbach                                             |                        |
| Straße, Nr.:                | Heimchenweg                                                 | 8a                     |
| Bemerkung:                  |                                                             |                        |
|                             |                                                             |                        |

Durch betätigen der Schaltfläche Speichern kann der Eintrag nun abgespeichert werden.

### 4. weiteres Bearbeiten starten

Die Ansicht wechselt in die "weitere Bearbeitung".

Hier können weitere Einträge allerdings erst dann gemacht werden, wenn die Schaltfläche Bearbeiten starten betätigt wurde.

| cronning runzouge             | Personen AS Tragezeiten Geräte Material | Löschmittel Personenschäden Pres | sebericht Dokumen | te Abschluss |  |
|-------------------------------|-----------------------------------------|----------------------------------|-------------------|--------------|--|
| Organisation:                 | Unterliederbach                         |                                  |                   |              |  |
| Ber <mark>ichtsnummer:</mark> | 2015 - 2 Neue Bericht-N                 | dr.                              |                   |              |  |
| Abteilung:                    | Eineatzabteilung FF                     |                                  |                   |              |  |
| 7ug/Gruppe:                   | 87                                      |                                  |                   |              |  |
| Beginn:                       | 02.01.2015 20:00                        | Ende:                            | 02.01.2015        | 22:00        |  |
| Dauer:                        | 02 Std. 00 Min.                         |                                  |                   |              |  |
| Dienstart:                    | Aus- und Fortbildung                    | KatS-Ausbildung:                 |                   |              |  |
| Thema:                        | Kartenkunde                             |                                  |                   |              |  |
| Art:                          | Theorie + Praxis                        |                                  |                   |              |  |
| Ebene:                        | ) örtlich 🔍 Gemeinde 🔍 Kreis 🔍 Be:      | zirk 🔘 Land/Bund                 |                   |              |  |
| Kategorie:                    | Dienstveranstaltung Einsatzübung        |                                  |                   |              |  |
| Ort der Dienstveranstalt      | ung / Einsatzübung                      |                                  |                   |              |  |
| Objektname:                   | FwH Unterliederbach                     |                                  |                   |              |  |
| Adresse                       |                                         |                                  |                   |              |  |
| PLZ, Ort:                     | 65929 Frankfurt am Main                 |                                  |                   |              |  |
| Ortsteil:                     | Unterliederbach                         |                                  |                   |              |  |
| 04 0 H                        | 11-2-shares                             |                                  | 0                 |              |  |

Mit den Schaltflächen vorherige Seite und nächste Seite kann zwischen den Seiten Eröffnung\*, Fahrzeuge\*, Personen\*, ATS-Tragezeiten\*, Geräte, Material, Löschmittel, Personenschäden, Pressebericht und Abschluss gewechselt werden. (Die mit einem \* markierten sind mindestens zu bearbeiten / anzugeben.)

### 5. Hinzufügen von Fahrzeugen

Während der Bearbeitung des Berichts auf die Seite **Fahrzeuge** wechseln. Über die Schaltfläche Neuer Eintrag öffnet sich das Fenster "Suchkriterien" zur Auswahl des jeweiligen Fahrzeugs:

|                                                                                                    |                                                                                                    |                                                                                                    |                                                                              |               | <u>n</u>          |        |
|----------------------------------------------------------------------------------------------------|----------------------------------------------------------------------------------------------------|----------------------------------------------------------------------------------------------------|------------------------------------------------------------------------------|---------------|-------------------|--------|
| Fahrzeug                                                                                                    | Bes. Ausrü                                                                                                    | icken (3)                                                                                                    | Eintreffen E-Stelle (4)                                                      | Rückfahrt (1) | Ankunft Wache (2) | Gef.km |
|                                                                                                    |                                                                                                    |                                                                                                    |                                                                              |               |                   |        |
|                                                                                                    |                                                                                                    |                                                                                                    |                                                                              |               |                   |        |
|                                                                                                    |                                                                                                    |                                                                                                    |                                                                              |               |                   |        |
|                                                                                                    |                                                                                                    |                                                                                                    |                                                                              |               |                   |        |
| Suchkriterie                                                                                                    | n                                                                                                    |                                                                                                    |                                                                              |               |                   |        |
| ouchanterie                                                                                                    |                                                                                                    |                                                                                                    |                                                                              |               |                   |        |
| <b>9999</b>                                                                                                    |                                                                                                    |                                                                                                    |                                                                              |               |                   |        |
|                                                                                                    | Automatieche Selektion                                                                                           |                                                                                                    |                                                                              |               |                   |        |
|                                                                                                    | Automatiache Selekton                                                                                            |                                                                                                    |                                                                              |               |                   |        |
| Kennung:                                                                                                    | Unterliederbach                                                                                                  | ංසු                                                                                                    |                                                                              |               |                   |        |
| Kennung:<br>Modul:                                                                                                    | Unterliederbach                                                                                                  | ංලී<br>St                                                                                                    | andort:                                                                      |               |                   |        |
| Kennung:<br>Modul:<br>Art:                                                                                                    | Unterliederbach                                                                                                  | →<br>St<br>St                                                                                                    | andort:                                                                      |               |                   |        |
| Kennung:<br>Modul:<br>Art:<br>Typ:                                                                                                | Unterliederbach                                                                                                  | St<br>St<br>St<br>Eigen                                                                                                    | andort:                                                                      |               |                   |        |
| Kennung:<br>Modul:<br>Art:<br>Typ:<br>Identifikation:                                                                             | Unterlederbach                                                                                                   | st<br>st<br>st<br>st<br>st<br>st<br>st<br>st<br>st                                                                                                    | andort:                                                                      |               |                   |        |
| Kennung:<br>Modul:<br>Art:<br>Typ:<br>Identifikation:<br>Inventarnummer:                                                          | Linterlederbach     Cahrzeuge     (eer)     (eer)                                                                | vič st                                                                                                    | andort:                                                                      |               |                   |        |
| Kennung:<br>Modul:<br>Art:<br>Typ:<br>Identifikation:<br>Inventarnummer:<br>Ausgemusterte<br>barikekeitigen:                      | Unterlederbach                                                                                                   | veg<br>v St<br>v St<br>v Ex<br>be<br>her<br>her<br>her<br>her<br>her<br>her<br>her<br>he                                                                                                    | andort:                                                                      |               |                   |        |
| Kennung:<br>Modul:<br>Art:<br>Typ:<br>Identifikation:<br>Inventarnummer:<br>Ausgemusterte<br>berücksichtigen:<br>Funktion:        | Automaticity declaration     Unterliederbach     Fahrzeuge     @eer     @eer     @eer     @eer     @eer     @eer | •€<br>  • St<br>  • St<br>  • | andort: andort Zusatz: gentumer: sitzer (als Nutzer): rsteller: eferant: Fri |               |                   |        |
| Kennung:<br>Modul:<br>Art:<br>Typ:<br>Identifikation:<br>Inventarnummer:<br>Ausgemusterte<br>berücksichtigen:<br>Funktion:        | Unterledebach Instruction Cookadnin Unterledebach Instruction Geor) Geor) Geor) Funktionstüchtige                | etter state state                                                                                                    | andort:                                                                      |               |                   |        |
| tennung:<br>Aodul:<br>vrt:<br>yp:<br>dentifikation:<br>nventarnummer:<br>nusgemusterte<br>nerücksichtigen:<br>umktion:            | Interledebach     Interledebach     Fahzeuge     @eer)     @eer     E      Funktionstüchtige                     | et al state state                                                                                                    | andort:                                                                      |               |                   |        |
| Kennung:<br>Modul:<br>Art:<br>Typ:<br>Identifikation:<br>Inventarnummer:<br>Ausgemusterte<br>berücksichtigen:<br>Funktion:<br>Ev. | Interledebach Interledebach Geory Geory Funktionstüchtige Funktionstüchtige                                      | estimation of the second second secon                                                                                                    | andort:                                                                      |               |                   |        |

Mit einem Klick auf Suche starten werden die Fahrzeuge angezeigt und können anschließend durch anklicken (des jeweiligen Fahrzeuges) bzw. (nach Markieren der gewünschten Einträge) über die Schaltfläche Ausgewählte Einträge übernehmen übernommen werden.

|                                                                                                    |                                                                    | Coloratori                                                    |                                                                            |               |                                         |                 |                                                                   |   |
|----------------------------------------------------------------------------------------------------|--------------------------------------------------------------------|---------------------------------------------------------------|----------------------------------------------------------------------------|---------------|-----------------------------------------|-----------------|-------------------------------------------------------------------|---|
| Kennung:                                                                                                    | Unterliederb                                                       | ach                                                           | ala                                                                        |               |                                         |                 |                                                                   |   |
| Modul:                                                                                                    | Fahrzeuge                                                          |                                                               |                                                                            | Standort:     |                                         |                 |                                                                   |   |
| Art:                                                                                                    | (leer)                                                             |                                                               | -                                                                          | Standort Zus  | atz:                                    |                 |                                                                   |   |
| Тур:                                                                                                    | (leer)                                                             |                                                               | -                                                                          | Eigentümer:   |                                         |                 |                                                                   |   |
| dentifikation:                                                                                                    |                                                                    |                                                               |                                                                            | Besitzer (als | Nutzer):                                |                 |                                                                   |   |
| inventarnummer:                                                                                                    |                                                                    |                                                               |                                                                            | Hersteller:   | 1                                       |                 |                                                                   |   |
| Ausgemusterte<br>berücksichtigen:                                                                                          |                                                                    |                                                               |                                                                            | Lieferant:    | 1                                       |                 |                                                                   |   |
| Funktion:                                                                                                    | Funktionati                                                        | ichtige                                                       |                                                                            | OPTA:         | [                                       |                 |                                                                   |   |
|                                                                                                    |                                                                    |                                                               |                                                                            |               |                                         |                 |                                                                   |   |
| Suche starte, A                                                                                                    | usgewählte E                                                       | inträge über                                                  | nehmen                                                                     |               | Turat                                   | Inventornummer  | Vonnung                                                           |   |
| Suche startel A                                                                                                    | usgewählte E                                                       | inträge über<br>Modul:                                        | nehmen                                                                     |               | Тур:                                    | Inventarnummer: | Kennung:                                                          | 4 |
| Suche starte A                                                                                                    | usgewählte E                                                       | inträge über<br>Modul:<br>Sahrzeuge                           | nehmen<br>Art:<br>Tanklöschfahrzeug                                        | je            | Typ:<br>sonst. TLF                      | Inventarnummer: | Kennung:<br>Unterliederbach                                       | * |
| Suche starte         A           Idon*/El:                                                                                 | usgewählte E<br>- 1/8/9<br>- 1/8/9                                 | inträge über<br>Modul:<br>Sahrzeuge<br>Fahrzeuge              | nehmen<br>Art:<br>Tanklöschfahrzeug<br>Löschfahrzeuge                      | je            | Typ:<br>sonst. TLF<br>LF 10/6           | Inventarnummer: | Kennung:<br>Unterliederbach<br>Unterliederbach                    | 4 |
| Suche starte         A           Idontification         F-682 - 36/22-12           F-651 - 36/43-11         WI-KS 1059 - 3 | usgewählte E<br>- <u>1/8/9</u><br>- <u>1/8/9</u><br>9764-1 - 1/2/3 | inträge über<br>Modul:<br>Sahrzeuge<br>Fahrzeuge<br>Fahrzeuge | nehmen<br>Art:<br>Tanklöschfahrzeug<br>Löschfahrzeuge<br>Rüst- und Gerätew | ie<br>Vagen   | Typ:<br>sonst. TLF<br>LF 10/6<br>GW-L 1 | Inventarnummer: | Kennung:<br>Unterliederbach<br>Unterliederbach<br>Unterliederbach |   |

#### Die Seite Fahrzeuge sieht im Anschluss (z. B.) so aus:

| Neuer Eintrag               |      |                    | Mindest-A                | ngaben hführ  | en                 |        |
|-----------------------------|------|--------------------|--------------------------|---------------|--------------------|--------|
| Fahrzeug                    | Bes. | Ausrücken (3)      | Ein treffen E-Stelle (4) | Rückfahrt (1) | Ankunft Wache (2)  | Gef.km |
| 1. F-682 - 36/22-1<br>1/8/9 | 0.0  | 02.01.2015 🗰 20:00 |                          |               | 02.01.2015 🗰 21:45 | ×      |
| 2. F-651 - 36/43-1          | 0:0  | 02.01.2015         |                          |               | 02.01.2015 🔛 22:00 | X      |

Die Felder Ausrücken (3) und Ankunft Wache (2) sind die Mindest-Angaben.

Die Daten werden von der Seite Eröffnung übernommen, können aber hier auch noch entsprechend verändert werden.

Über das 💢 (ganz rechts) kann das Fahrzeug aus der Liste entfernt werden.

Um Fahrzeuge in das Dienstbuch einfügen zu können, müssen die Fahrzeuge auch entsprechend im Modul **Technik** hinterlegt und die Datensätze gepflegt sein.

### 6. Hinzufügen von Personen

Während der Bearbeitung des Berichts auf die Seite **Personen** wechseln. Über die Schaltfläche Neuer Eintrag öffnet sich das Fenster "Suchkriterien" zur Auswahl der Personen:

| Neuer Eintrag Alle Prisonen                                          |   |
|----------------------------------------------------------------------|---|
|                                                                      |   |
| Completion -                                                         |   |
| Person: A Person unter AS: Fahrzeug: Tätigkeit: Abwesenheit: Zeiten: | 2 |
|                                                                      |   |
|                                                                      |   |

Mit einem Klick auf Suche starten werden (wie bei den Fahrzeugen) die Personen auf Grund der gewählten Selektionskriterien angezeigt und können anschließend durch anklicken (der jeweiligen Person) bzw. (nach Markieren der gewünschten Einträge) über die Schaltfläche Ausgewählte Einträge übernehmen übernommen werden.

<u>Tipp:</u>

Das Kontrollkästchen links oben (im folgenden Bild rot gekennzeichnet) markiert <u>alle</u> Einträge.

Damit lassen sich (z. B.) alle Mitglieder der Einsatzabteilung oder der Jugendfeuerwehr (je nach Selektion) auf einmal übernehmen.

Der Vorteil dieser Methode klärt sich im weiteren Verlauf.

| 🛛 🛒 🍞 🚺 🗆 Auto       | matische Selektion     |                                         |                                                                                                    |           |  |
|----------------------|------------------------|-----------------------------------------|----------------------------------------------------------------------------------------------------|-----------|--|
| lachname:            |                        |                                         | )ienststellung/Fkt.:                                                                                                    |           |  |
| Vorname:             |                        | F                                       | unktion:                                                                                                    |           |  |
| Zug/Gruppe:          |                        | -                                       |                                                                                                    |           |  |
| Organisation: Unt    | erliederbach           | 00                                      |                                                                                                    |           |  |
| Sucha statian Ausgaw | ablte Einträge überneb | 7.47                                    |                                                                                                    |           |  |
| N chname:            | Vorname:               | Geburtsdatum:                           | Organisation:                                                                                                    | <u>10</u> |  |
| AINNAXXXXXX          | MICON                  | *****                                   | อัสลัสลัสสังสังสัง                                                                                                    |           |  |
| Brakaetaata XXX      | DOMENIXXXXXX           | *******                                 | o XXXXXXXXXXXXXXXXXXXXXXXXXXXXXXXXXXXX                                                                                                    |           |  |
| Charles and XXX      | ADDOXXXXXXX            | XXXXXXXXXXX                             | COM ACCARDING MORE SCIT                                                                                                    |           |  |
| E FARAXXXXXXX        | DexXXXXXXXXX           | XXXXXXXXXX                              | OLON ACTION OF COMPACT                                                                                                    |           |  |
| E FISCHER XXXXX      | Wallerxxxxxx           | NEXCEMPTER X X                          | Manager and a second second se |           |  |
| GIGGERXXXXXX         | Macoexxxxxxx           | HOUSE X X DECKER                        | <b>WARKA AGKNASh</b>                                                                                                    |           |  |
|                      | RadeXXXXXXXX           | XXXXXXXXXXX                             | CARACKARGE MOS Xh                                                                                                    |           |  |
|                      | BennexXXXXXXXX         | 05X70X0008XXX                           | <b>Walaka da Kas</b> h                                                                                                    |           |  |
| Hexee XXXXXXX        | Andersxxxxxx           | XXXXXXXXXX                              | <b>NAKAWAWAKA</b>                                                                                                    |           |  |
|                      | HexaXXXXXXXX           | XXXXXXXXXXX                             | XXXXXXXXXXXX                                                                                                    |           |  |
| Hone XXXXXX          |                        | XXXXXXXXXXX                             | 101161033338363ch                                                                                                    |           |  |
| HUMMEXXXXXXX         | SaSCHAXXXXXXX          | XXXXXXXXXXXXXXXXXXXXXXXXXXXXXXXXXXXXXXX | <b>NAXAXXXXXX</b> h                                                                                                    |           |  |
|                      |                        |                                         |                                                                                                    |           |  |

Im Anschluss stellt sich die Seite Personen wie folgt dar:

| öffnung       | Fahrzeuge Persone                      | n AS Tragezeiten | Geräte Material Lösc | hmittel Personenschäden P | Pressebericht Dokumente | Abschluss    |       |
|---------------|----------------------------------------|------------------|----------------------|---------------------------|-------------------------|--------------|-------|
| Neuer Ein     | trag Alle Personen                     |                  |                      | -                         |                         |              |       |
| Durchführ     | en                                     |                  |                      |                           |                         |              |       |
| Perso         | on: 🔺                                  | Person unter AS: | Fahrzeug:            | Tätigkeit:                | Abwesenheit:            | Zeiten:      | 200 × |
| Alstak        | NEXXXX                                 | Nein             |                      | Teilnehmer                |                         | wie Bericht. |       |
| Braka         | exandered war                          | Xvein            |                      | Teilnehmer                |                         | wie Bericht. |       |
| Chax          | XXXXXXXXXXXXXXXXXXXXXXXXXXXXXXXXXXXXXX | Nein             |                      | Teilnehmer                |                         | wie Bericht. |       |
| Fisoto        | XXXXXXXX                               | Nein             |                      | Teilnehmer                |                         | wie Bericht. |       |
| GlaXø         | XXX XEMAN XX                           | Nein             |                      | Teilnehmer                |                         | wie Bericht. |       |
| Hackiz        | ococie na konte                        | Nein             |                      | Teilnehmer                |                         | wie Bericht. |       |
| Hei <b>xe</b> | XXXXXXXX                               | Nein             |                      | Teilnehmer                |                         | wie Bericht  |       |
| Heore         | XXXXXXXXX                              | Nein             |                      | Teilnehmer                |                         | wie Bericht. |       |
| Hü <b>xx</b>  | XEXMONXX                               | Nein             |                      | Teilnehmer                |                         | wie Bericht. |       |
| Klauk         | MAXXXXXXX                              | Nein             |                      | Teilnehmer                |                         | wie Bericht. |       |
| Kosy          | OCXXXXXXXXXXX                          | Nein             |                      | Teilnehmer                |                         | wie Bericht. |       |
| KosX0         | CHOCKNERS AND A X                      | Nein             |                      | Teilnehmer                |                         | wie Bericht. |       |
| Lenco         | XXXXX                                  | Nein             |                      | Teilnehmer                |                         | wie Bericht. |       |
| Len <b>X</b>  | X                                      | Nein             |                      | Teilnehmer                |                         | wie Bericht. |       |
| Lenx          | XXXDEROCIO                             | Nein             |                      | Teilnehmer                |                         | wie Bericht. |       |
| Meise         | XXXXXXXXX                              | Nein             |                      | Teilnehmer                |                         | wie Bericht. |       |
| NeXX          | <u>K KANARARA KAN</u> A K              | Nein             |                      | Teilnehmer                |                         | wie Bericht. |       |
| Sch           | XXXXXXXXXXXXXX                         | Nein             |                      | Teilnehmer                |                         | wie Bericht. |       |
| Schw          | MMXNMXX                                | Nein             |                      | Teilnehmer                |                         | wie Bericht. |       |
| Settix        | XXXXXXXXXXXXXXXXXXXXXXXXXXXXXXXXXXXXXX | Nein             |                      | Teilnehmer                |                         | wie Bericht. |       |
| vv            | MANAAAAA                               | Main             |                      | Teilnehmer                |                         | wie Bericht  |       |

# 7. Ergänzen der Einträge bei den Personen

Um eine vernünftige Zuordnung der durchgeführten Tätigkeiten bzw. Abwesenheiten, eine Fahrzeug-Zuordnung, sowie Atemschutzeinträge hinzukriegen, ist es nun notwendig die Einträge bei den Personen entsprechend zu ergänzen.

Auch hier gilt: Mit \* markierte Einträge sollten unbedingt getätigt werden.

### 7.1. <u>Abwesenheiten</u>\*

Davon ausgehend, dass alle Mitglieder der jeweiligen Abteilung ausgewählt wurden, bietet es sich an zuerst die Abwesenheit (d. h. die "Nicht-Teilnahme" an diesem Dienst) zu erfassen.

Hierzu rechts neben der Schaltfläche Neuer Eintrag und rechts neben dem Auswahlfeld Alle Personen das leere Auswahlfeld öffnen und **Abwesenheiten** auswählen.

Es öffnet sich (wiederum rechts davon) ein neues Auswahlfeld mit den Abwesenheits-Arten. Hier ist nun die gewünschte Abwesenheits-Art auszuwählen. Zur Auswahl stehen:

- o [leer]
- Entschuldigt
- Unentschuldigt
- KrankUrlaub
- Berufsbedingte Abwesenheit

Hier ist die entsprechende Auswahl zu treffen.

Danach die Personen, welche die soeben ausgewählte Abwesenheits-Art betrifft markieren (= "Häkchen setzen") und die Schaltfläche Durchführen klicken.

Alle markierten Personen wurden nun auf die gewählte Abwesenheits-Art gesetzt. Auch sind sie nicht mehr "Teilnehmer" an diesem Dienst.

(Diese Abwesenheiten" werden entsprechend im Report "Stundennachweis" ausgegeben.)

| Ле | Historie Historie                             |                      |                            |                                                 |                 |
|----|-----------------------------------------------|----------------------|----------------------------|-------------------------------------------------|-----------------|
| öf | fnung Fahrzeuge Persone                       | en AS Tragezeiten Ge | eräte Material Löschmittel | Personenschäden Pressohericht Dokumente Abschli | ISS             |
|    | Alle Person                                   | ien 🔽 A              | bwesenheit                 | I) erufsbedingte Abwesenheit                    |                 |
| Du | rchführen                                     |                      |                            | Entschuldigt<br>Unentschuldigt                  |                 |
|    | Person:                                       | Person unter AS:     | Fahrzeug:                  | Tätis keii Urlaub                               | Zeiten: 🔬 🕯     |
|    | Alectric XXXXXXXXXXXXXXXXXXXXXXXXXXXXXXXXXXXX | Nein                 |                            | Teilnehm.                                       | wie Bericht =   |
|    | Brankassassassassassas                        | Nein                 |                            | Teilnehmer                                      | wie Bericht.    |
|    | Characteria                                   | Nein                 |                            | Teilnehmer                                      | wie Bericht     |
|    | Fisedexx                                      | Nein                 |                            | Teilnehmer                                      | wie Bericht     |
|    | HackaexxDennex1%xxX                           | Nein                 |                            | Teilnehmer                                      | wie Bericht     |
|    | Hei                                           | Nein                 | (                          | Berufsbedingte Abwesenho                        | eit wie Bericht |
|    | Hexadoxxxxx                                   | Nein                 |                            | Berufsbedingte Abwesenhe                        | eit wie Bercht. |

### 7.2. Fahrzeug-Zuordnung\*

Davon ausgehend, dass (wie oben beschrieben) zuerst die Fahrzeuge in dem Dienstbuch-Eintrag angelegt wurden, können nun die Personen entsprechend einem Fahrzeug zugeordnet werden.

Hierzu rechts neben dem Auswahlfeld Alle Personen das leere Auswahlfeld öffnen und **Fahrzeugzuordnung** auswählen.

Es öffnet sich (wiederum rechts davon) ein neues Auswahlfeld mit den (vorher ausgewählten!) Fahrzeugen. Hier ist wieder die entsprechende Auswahl zu treffen.

Danach die Personen, welche das soeben ausgewählte Fahrzeug besetzt hatten markieren (= "Häkchen setzen") und die Schaltfläche Durchführen klicken.

Alle markierten Personen wurden jetzt diesem Fahrzeug zugeordnet.

|    | mung ramzeuge Person                               | en AS Tragezeiten | Geräte Material Lösc | hmittel Personenschäden | Pressebericht Dokumente Absch | nluss        |     |
|----|----------------------------------------------------|-------------------|----------------------|-------------------------|-------------------------------|--------------|-----|
| Ne | Alle Persone                                       | n 🔾               | Fahrzeugzuordnung    | F-651 - 36/             | '43-1                         |              |     |
| Du | rchführen                                          |                   |                      |                         |                               |              |     |
|    | Person:                                            | Person unter AS   | : Franzeug:          | Tätigkeit:              | Abwesenheit:                  | Zeiten:      | No. |
|    | Alater Mickeek X                                   | Nein              | F-651 - 36/43-1      | Teilnehmer              |                               | wie Bericht. |     |
|    | Brance Mark Stervinik x                            | Ja                | F-651 - 36/43-1      | Teilnehmer              |                               | wie Bericht. |     |
|    |                                                    | (Ja               | F-651 - 36/43-1      | Teilnehmer              |                               | wie Bericht. |     |
|    | Fiskky XXXXXXX                                     | Nein              | F-651 - 36/43-1      | Teilnehmer              |                               | wie Bericht. |     |
|    | HERRY ARE NOT A CONTRACTOR                         | Nein              | F-651 - 36/43-1      | Teilnehmer              |                               | wie Bericht  |     |
|    | Heister Mindense XX                                | Nein              |                      |                         | Berufsbedingte Abwesenheit    | wie Bericht  |     |
|    | Heim Mar X Mark X X                                | Nein              | $\frown$             |                         | Berufsbedingte Abwesenheit    | wie Bericht. |     |
|    | Hümmer Xerencera                                   | Nein              | F-651 - 36/43-1      | Teilnehmer              |                               | wie Bericht. |     |
|    | Klau <b>x XXXXXXXXXXXXXXXXXXXXXXXXXXXXXXXXXXXX</b> | Nein              | F-651 - 36/43-1      | Teilnehmer              |                               | wie Bericht  |     |
|    | Ko XXXXXXXXXXXXXXXXX                               | Nein              | F-651 - 36/43-1      | Teilnehmer              |                               | wie Bericht. |     |
|    | Ko <b>xXXXXXXXXXXXXXXXXXXXX</b>                    | Nein              |                      | Teilnehmer              |                               | wie Bericht. |     |
|    | Lenter                                             | Nein              |                      |                         | Krank                         | wie Bericht. |     |
|    | LenkXXXXXXXXXXXXX                                  | Nein              |                      | Teilnehmer              |                               | wie Bericht  |     |
|    | LenXXXXXXXXXX                                      | Nein              |                      | Teilnehmer              |                               | wie Bericht. |     |
|    | Meisawaxaaaaaa                                     | Nein              | F-651 - 36/43-1      | Ausbilder/Leiter        |                               | wie Bericht. |     |

Für jedes weitere Fahrzeug kann nun analog verfahren werden.

### 7.3. <u>Tätigkeit</u>\*

Der Standard-Eintrag im der Spalte Tätigkeit lautet "Teilnehmer".

Um jetzt aber die Fahrzeug-Besatzung, den Fahrzeugführer und den Maschinisten differenzieren zu können wie folgt vorgehen:

Rechts neben dem Auswahlfeld Alle Personen das leere Auswahlfeld öffnen und **Tätigkeit** auswählen.

Es öffnet sich (wiederum rechts davon) ein neues Auswahlfeld mit den (möglichen) Tätigkeiten. Zur Auswahl stehen:

| 0 | Teilnehmer        |  |
|---|-------------------|--|
| 0 | Besatzung         |  |
| 0 | Maschinist/in     |  |
| 0 | Fahrzeugführer/in |  |

Hier ist die entsprechende Auswahl zu treffen und dann die entsprechende(n) Person(en) zu markieren (= "Häkchen setzen") und dann die Schaltfläche Durchführen klicken. Alle markierten Personen wurden nun mit dieser Tätigkeit versehen.

| Fröf | fnung Fahrzeuge Person                  | en AS Tragezeiten | Geräte Material Lösch | mittel Personenschäden Pro | essebericht Dokume | nte Abschluss |     |   |
|------|-----------------------------------------|-------------------|-----------------------|----------------------------|--------------------|---------------|-----|---|
| NI   |                                         | Eshraquaruar      |                       |                            |                    |               |     | - |
| Du   | rchführen                               |                   |                       |                            |                    | <b>T</b>      |     |   |
|      |                                         |                   |                       |                            |                    |               |     | _ |
|      | Person:                                 | Person unter AS:  | Fahrzeug:             | Tätigkeit:                 | Abwesenheit        | Zeiten:       | 100 | 2 |
| 1    | AIXXXXXXXXXXXX                          | Nein              | F-651 - 36/43-1       | Besatzung                  |                    | wie Bericht   | -   |   |
|      | Brandokskik Keknaik                     | Ja                | F-651 - 36/43-1       | Besatzung                  |                    | wie Bericht   |     |   |
| 1    |                                         | Ja                | F-651 - 36/43-1       | Besatzung                  |                    | wie Bericht   |     |   |
|      | FISKXXXXXXXX                            | Nein              | F-651 - 36/43-1       | Maschinist/in              |                    | wie Bericht   |     |   |
| 1    | HaXXXXXXXXXXXX                          | Nein              | F-651 - 36/43-1       | Besatzung                  |                    | wie Bericht   |     |   |
| 1    | HOXXXXXXXXXXX                           | Nein              | F-651 - 36/43-1       | Besatzung                  |                    | wie Bericht   |     |   |
|      | KIRXXXXXXXXXXXXXXXXXXXXXXXXXXXXXXXXXXXX | Nein              | F-651 - 36/43-1       | Besatzung                  |                    | wie Bericht   |     |   |
| ]    | KOXXXXXXXXXX                            | Nein              | F-651 - 36/43-1       | Besatzung                  |                    | wie Bericht   |     |   |
| n.   | MEXXXXXXXXX                             | Nein              | F-651 - 36/43-1       | Fahrzeuoführer/in          |                    | wie Bericht   |     |   |

<u>Tipp:</u>

*Hier kann auch nach* Personen mit Fahrzeugzuordnung *differenziert werden, um die Liste kürzer / übersichtlicher zu machen.* 

# 7.4. <u>Atemschutz-Erfassung</u>\*

Kameradinnen und Kameraden, welche im Rahmen einer Übung unter Atemschutz tätig waren (und somit ihre -jährlich vorgeschriebene- <u>"Einsatzübung unter Atemschutz</u>" absolviert haben) oder an einer <u>"Unterweisung Atemschutz</u>" im Rahmen des regulären Übungsdienstes teilgenommen haben lassen sich komfortabel im Rahmen des Dienstbuches erfassen.

### <u>Hinweis:</u>

Die anderen zur Auswahl stehenden Möglichkeiten ("jährliche Atemschutzübung (CSA)", "jährliche Atemschutzübung (LZA)" & "jährliche Belastungsübung (AS-ÜS)" werden in Frankfurt als <u>Seminar</u> abgewickelt und dürfen daher hier <u>nicht</u> eingetragen werden, da dies unweigerlich zu Doppel-Einträgen führt!

# 7.4.1. Kennzeichnung "Atemschutz"

Zuerst müssen die Personen als Person unter AS: gekennzeichnet werden.

Rechts neben dem Auswahlfeld Alle Personen das leere Auswahlfeld öffnen und **Atemschutz** auswählen.

Die entsprechende(n) Person(en) markieren (= "Häkchen setzen") und dann die Schaltfläche Durchführen klicken.

Bei allen zuvor markierten Personen wurden nun der Eintrag in der Spalte Person unter AS: auf "Ja" gesetzt. Bei allen anderen bleibt der Standard-Eintrag "Nein" bestehen.

| röffnung Fahrzeuge Pers                      | sonen AS Tragezeiten Geräte Material | Löschmittel Personenschät              | den Pressebericht Dokumente | Abschluss    |   |
|----------------------------------------------|--------------------------------------|----------------------------------------|-----------------------------|--------------|---|
|                                              |                                      |                                        |                             |              |   |
| Alle Pers                                    | ionen 🔍 Atemschutz                   |                                        |                             |              |   |
| Durchführen                                  |                                      |                                        |                             |              |   |
| Person:                                      | A Person unter AS: Fahrzeug:         | Tätigkeit:                             | Abwesenheit:                | Zeiten:      | 8 |
|                                              | Nein                                 | Teilnehmer                             |                             | wie Bericht. |   |
| AISKA MA MAKA                                |                                      |                                        |                             | uria Dariaht |   |
| Brandenkolkokokokoko                         | 🗶 Ja                                 | Teilnehmer                             |                             | wie bencht.  |   |
|                                              | IX Ja<br>XXXJa                       | Teilnehmer<br>Teilnehmer               |                             | wie Bericht. |   |
| BRACKANANA ANA ANA ANA ANA ANA ANA ANA ANA A | X Ja<br>XXJa<br>Nein                 | Teilnehmer<br>Teilnehmer<br>Teilnehmer |                             | wie Bericht. |   |

### 7.4.2. Atemschutzdaten (Grunddaten) eintragen

Man wechselt nun zur Seite **AS Tragezeiten** um die Zeiten und die Atemschutz-Tätigkeit erfassen zu können.

Nach der entsprechenden Auswahl ("Einsatzübung unter Atemschutz" bzw. "Unterweisung Atemschutz") und ggfs. der Tragezeit (in Minuten! – nur bei Einsatzübungen!) werden (wie bereits bekannt) die Personen markiert und die Schaltfläche Durchführen betätigt.

### Achtung:

An dieser Stelle sind die Personen nach dem <u>Vornamen sortiert</u> und stehen als "Vorname Nachname" (und nicht wie bisher als *"Nachname, Vorname"*) in der Spalte Person.

| iene  | stbuch Historie                              |                              |                              |                             |             |                |
|-------|----------------------------------------------|------------------------------|------------------------------|-----------------------------|-------------|----------------|
| öffnu | ung Fahrzeuge Posonen AS Trag                | <b>gezeiten</b> Geräte Mater | ial Löschmittel Personenscha | den Pressebericht Dokumente | e Abschluss |                |
| leue  | er Eintrag Import                            |                              | Einsatzübung unter A         | temschutz 🔹                 | Tragezeit:  | 25 Durchführen |
| F     | Person:                                      | Tragezeit (mir               | n): Schutzausrüstung:        | Tätigkeit:                  |             | <u>.</u>       |
| 1     | Artik Managana Managan X                     | 25                           | (                            | Einsatzübung unter Atems    | chutz       |                |
|       | DOMMAN AND AND AND AND AND AND AND AND AND A | 25                           |                              | Einsatzübung unter Atems    | chutz       |                |

#### 7.4.3. erweiterte Atemschutzdaten eintragen

Durch Anklicken der jeweiligen Person öffnet sich im unteren Teil ein Fenster mit Zusatz-Informationen.

Nach Betätigen der Schaltfläche Ändern können hier Detail-Informationen (die dann in der Spalte Schutzausrüstung abgelegt werden) hinzugefügt werden. Nach dem Speichern stellt sich das –beispielsweise– so dar:

| Person:           | DXXXXXXXXXX       | urg 02.01.2015 20:0 | 0 - 02.01.2015 22:00       |  |
|-------------------|-------------------|---------------------|----------------------------|--|
| Beginn:           | 02.01.2015        | 20:00               |                            |  |
| Tragezeit (min):  | 25                |                     |                            |  |
| Schutzausrüstung: | PA                |                     |                            |  |
| Tätigkeit:        | Einsatzübung unte | er Atemschutz       |                            |  |
| Bemerkungen:      |                   |                     |                            |  |
| PA Nr.:           | 215               |                     |                            |  |
| Flasche 1 Nr.:    |                   |                     |                            |  |
| Flasche 2 Nr.:    |                   |                     |                            |  |
| Lungenautomat:    | 84                |                     | Belastungsgrenze erreicht: |  |
| Maske Nr.:        | 22                |                     |                            |  |
| C SA NE:          |                   |                     |                            |  |

#### Hinweise

- Die Schaltfläche Geräteinformationen ist z. Zt. noch ohne "echte" Funktion, da hierzu erst die ganzen Atemschutzgeräte auf Gemeinde-Ebene angelegt und anschließend für die jeweilige Ortsteil-FF freigegeben werden müssen.
- Die Schaltfläche Import ist ebenfalls (= in Frankfurt) b.a.w. nicht nutzbar, da keine Daten aus der "PSS Merlin Atemschutzüberwachungs-Software" ausgelesen werden.
- Mit dem Feld Belastungsgrenze erreicht: ist die <u>thermische Belastung des</u> <u>Atemschutzgerätes</u> – und <u>nicht</u> (!) die Belastungsgrenze des Geräteträgers– gemeint!

### 7.5. Änderung bzw. Erweiterung von "Dienstart/Thema"

Dienstart/Thema können nicht nur auf der **Eröffnung**s-Seite angelegt bzw. geändert werden. Auch bei der Seite **Personen** ist dies möglich.

Hierzu rechts neben dem Auswahlfeld Alle Personen das leere Auswahlfeld öffnen und **Dienstart/Thema** auswählen.

Es öffnet sich (rechts davon) ein neues Auswahlfeld mit dem bereits aus Punkt 2.1. bekannten Doppel-Auswahl-Feld. Hier ist die entsprechende Auswahl zu treffen.

Danach die Personen, welche diesen "anderen Dienst" durchgeführt haben markieren (= "Häkchen setzen") und die Schaltfläche Durchführen klicken.

Alle markierten Personen haben jetzt diesen "anderen Dienst" durchgeführt.

#### Hinweise

- An Dienstart/Thema ändert sich auf der Seite **Eröffnung** nichts.
- Diese geänderten Daten (Dienstart/Thema) werden in den Report "Stundennachweis" für die jeweilige Person übernommen.

Nach der Änderung stellt sich das so dar:

|                                                                                                    | rsonen As tragezeten                                                               | Gerate Mater    | ial Löschmittel Pe | rsonenschätten Presse                 | bericht Dokumente | lechluss        |      |
|----------------------------------------------------------------------------------------------------|------------------------------------------------------------------------------------|-----------------|--------------------|---------------------------------------|-------------------|-----------------|------|
| Jeuer Eintrag Alle P                                                                                                    | ersonen                                                                            | Dienstart/Thema | •                  | * Hahrzeug- und Ge                    | erateptlege       |                 |      |
| Durchführen                                                                                                    |                                                                                    |                 |                    |                                       |                   |                 |      |
| Person:                                                                                                    | Person unter AS:                                                                   | Fahrzeug:       | Tätigkeit:         | Abwesenheit:                          | Zeiten:           |                 | 200  |
| ALXXXXXXXXXXXXXX                                                                                                    | Nein                                                                               |                 | Teilnehmer         |                                       | wie Berich        | ht.             |      |
|                                                                                                    |                                                                                    |                 |                    |                                       |                   |                 |      |
| ndern Löschen                                                                                                    |                                                                                    | 1               |                    |                                       |                   | Speichern Abbre | chen |
| indern Löschen<br>rson:<br>f Fahrzeug:                                                                                         |                                                                                    |                 |                    |                                       |                   | Speichern Abbre | chen |
| indern Löschen<br>rson:<br>1 Fahrzeug:<br>itenherkunft:                                                                        | AXXXXXXXXXXXXXXXXXXXXXXXXXXXXXXXXXXXXX                                             | (               | _                  | _                                     |                   | Speichern Abbre | chen |
| ndern Löschen<br>rson:<br>1 Fahrzeug:<br>itenherkunft:<br>n Datum/Uhrzeit:                                                     | AKKXMXXXXX<br>Zeiten wie Bericht<br>02.01.2015                                     | t<br>20:00      | b                  | is Datum/Uhrzeit:                     | 02.01.2015        | Speichern Abbre | chen |
| ndern Löschen<br>rson:<br>1 Fahrzeug:<br>itenherkunft:<br>n Datum/Uhrzeit:<br>tigkeit:                                         | A <b>성장 갖 X 전 전 X X</b><br>고<br>Zeiten wie Bericht<br>02.01.2015<br>Teilnehmer     | t<br>20:00      | b                  | is Datum/Uhrzeit:<br>'erson unter AS: | 02.01.2015        | Speichern Abbre | chen |
| indern Löschen<br>rson:<br>f Fahrzeug:<br>itenherkunft:<br>n Datum/Uhrzeit:<br>tigkeit:<br>isbildertätigkeit:                  | A <b>성장 X X 전 X X X</b><br>Zeiten wie Bericht<br>02.01.2015<br>Teinehmer           | t<br>20:00      | b<br>P             | is Datum/Uhrzeit:<br>erson unter AS:  | 02.01.2015        | Speichern Abbre | chen |
| Andern Löschen<br>erson:<br>uf Fahrzeug:<br>eitenherkunft:<br>un Datum/Uhrzeit:<br>ttigkeit:<br>esbildertätigkeit:<br>enstart: | AKKXMXXXXXX<br>Zetten wie Bericht<br>02.01.2015<br>Teilnehmer<br>technischer Diens | t<br>20:00      | b                  | is Datum/Uhrzeit:<br>Person unter AS: | 02.01.2015        | Speichern Abbre | chen |

#### 7.6. Zeiten von und bis

Bei Bedarf können die "von" und "bis-Zeiten" angepasst werden.

Hierzu rechts neben dem Auswahlfeld Alle Personen das leere Auswahlfeld öffnen und **Zeiten von und bis** auswählen.

Es öffnet sich (rechts davon) ein neues Doppel-Auswahlfeld in dem die geänderten Zeiten (Datum und Uhrzeit) einzutragen sind.

Danach die Personen, für welche diese "anderen Zeiten" gelten sollen markieren (= "Häkchen setzen") und die Schaltfläche Durchführen klicken.

Die Änderungen werden entsprechend durchgeführt.

#### Hinweise

- Es können <u>ausschließlich</u> von-Zeiten erfasst werden, die <u>gleich oder größer</u> der auf der Seite Eröffnung angegebenen Zeit sind.
- Es können <u>ausschließlich</u> bis-Zeiten erfasst werden, die <u>kleiner oder gleich</u> der auf der Seite Eröffnung angegebenen Zeit sind.

#### 7.7. Zeitenherkunft

Die Herkunft der Zeiten kann ebenfalls separat für jede Person gewählt werden.

Hierzu rechts neben dem Auswahlfeld Alle Personen das leere Auswahlfeld öffnen und **Zeitenherkunft** auswählen.

Es öffnet sich (rechts davon) ein neues Auswahlfeld ("Zeiten wie Bericht"; "Zeiten wie Fahrzeug"; "frei"). Hier ist bei Bedarf die entsprechende Auswahl zu treffen.

Danach die Personen, welche diese geänderte Zeitenherkunft betrifft markieren (= "Häkchen setzen") und die Schaltfläche Durchführen klicken.

Die Zeitenherkunft bei den markierten Personen wird nun geändert.

### 7.8. Übersicht über geänderte Personen-Daten

Zum Abschluss hier ein Bild mit Personen-Daten (in diesem Abschnitt geänderte Daten sind beispielhaft markiert):

| rō | ffnung Fahrzeuge Perso   | onen AS Tragezeiter | Geräte Materia  | I Löschmittel Per | sonenschäden Presseberi | cht Dokumente Abschluss      |         |
|----|--------------------------|---------------------|-----------------|-------------------|-------------------------|------------------------------|---------|
| NL | Allo Romo                |                     | [               |                   |                         |                              |         |
| Ne | urchführen               | rien 💌              |                 | •                 |                         |                              |         |
|    | liciturien               |                     |                 |                   |                         |                              |         |
|    | Person:                  | Person unter AS:    | Fahrzeug:       | Tätigkeit:        | Abwesenheit:            | Zeiten:                      | No.     |
|    | ADMAN MICH. MARK X X X X | Nein                |                 | Teilnehmer        |                         | wie Bericht.                 |         |
| 1  | Brancoencocnocnocno      | Ja                  | F-651 - 36/43-1 | Besatzung         |                         | wie Fahrzeug.                |         |
|    | Chalomorecedearcoupe     | Ja                  | F-651 - 36/43-1 | Besatzung         |                         | wie Fahrzeug.                |         |
|    | Fischer XXXX             | Nein                | F-651 - 36/43-1 | Maschinist/in     |                         | wie Bericht.                 |         |
| 1  | Hackerseexactor XXX      | Nein                |                 | Besatzung         |                         | 02.01.2015 20:30 - 02.01.201 | 5 21:45 |
| -  | HANNEXCONTRACTION        | Nein                |                 |                   | Berufsbedingte Abwes    | senheit we Bericht.          |         |

Hierbei handelt es sich um ein "Freitext-Feld", in dem der Name des Übungsobjektes oder des Versammlungsortes angegeben werden kann.

### 8. weitere Seiten

Bisher wurden die Dienstbuch-Seiten **Eröffnung**\*, **Fahrzeuge**\*, **Personen**\* und **AS Tragezeiten**\* behandelt.

Auf Grund der statistischen Auswirkung soll hier noch die Seite **Personenschäden** und zu guter Letzt die Seite **Abschluss** angesprochen werden.

### 8.1. Personenschäden

Sollte es zu einem Dienstunfall oder zu anderen Personenschäden kommen, so ist (für die statistische Auswertung) der Personenschaden ebenfalls im Dienstbuch-Eintrag zu vermerken.

Hierzu auf die Seite **Personenschäden** wechseln und die Schaltfläche Neuer Eintrag betätigen

| < Neuer Bericht        | Löschen Drucken               | vorherige Sei                 | ite Bearbeiten beenden     | nächste Seite Bericht speri | ren 🔜 >> |
|------------------------|-------------------------------|-------------------------------|----------------------------|-----------------------------|----------|
| Dienstbuch Historie    | 1                             |                               |                            |                             |          |
| röffnung Fahrzeuge Per | sonen AS Tragezeiten Geräte N | Material Löschmittel Personer | schäden Pressebericht Doku | mente Abschluss             |          |
| Neuer Fintrag          |                               |                               |                            |                             |          |
|                        |                               |                               | 24                         |                             |          |
| schaden:               | Feuerwenrangeno               | inge: andere Personen:        | 89                         |                             |          |

Im unteren Bereich öffnet sich ein Zusatz-Fenster:

| Ändern Löschen   |   | Speichern Abbrechen |
|------------------|---|---------------------|
| Schäden: *       | × |                     |
| andere Personen: |   |                     |

Nach Auswahl des Personenschadens und der Eingabe der vom Schadensereignis betroffenen Anzahl von Personen auf Speichern klicken.

Der Eintrag stellt sich nun wie folgt dar:

| Discustion in the second  |                                    |                          |                         |                 |   |
|---------------------------|------------------------------------|--------------------------|-------------------------|-----------------|---|
| Dienstbuch                |                                    |                          |                         |                 |   |
| rottougo Eshrzeuge Person | en AS l'ragezeiten Gerate Material | Loschmittel Personenscha | aden Pressebericht Doku | mente Abschluss |   |
| cronning ranzoago recon   |                                    |                          |                         |                 |   |
| Never Eintree             |                                    |                          |                         |                 |   |
| Neuer Eintrag             |                                    |                          |                         |                 |   |
| Neuer Eintrag<br>Schäden: | Feuerwehrangehörige:               | andere Personen:         | Car                     |                 | * |

#### Zur Auswahl stehen aktuell:

- o Bein-/Knie-/Fuß-Verletzung
- o Brandverletzung
- Brandverletzung tödlich
- o durch Atemgift
- o durch Atemgift tödlich
- o Hand-/Finger-/Arm-Verletzung
- Kopfverletzung
- o Rumpf-/Hüft-Verletzung
- o sonstige Verletzung
- sonstige Verletzung tödlich

#### 8.2. Abschluss

Auf der Seite Abschluss können

- o Besondere Vorkommnisse
- o Kurzbericht
- Verfasser

eingetragen werden.

und / oder ein hinzugefügt werden. = Name des schreibenden (bitte mit angeben)

### 9. Dienstbuch-Eintrag beenden / vom System prüfen lassen

Nachdem alle Eingaben getätigt und (ggfs.) überprüft / korrigiert wurden muss die Bearbeitung des Berichts beendet werden.

Hierzu ist die Schaltfläche Bearbeiten beenden zu betätigen.

Sollten nun noch irgendwelche Eingaben fehlerhaft oder unvollständig sein, so wird dies durch farbige Unterlegungen (siehe nachfolgendes Bild) angezeigt:

| Dienauululi                               | Istorie     |                                   |                                    |                           |                    |       |
|-------------------------------------------|-------------|-----------------------------------|------------------------------------|---------------------------|--------------------|-------|
| Eröffnung Fahrze                          | uge Pe      | ersonen AS Tragezeiten G          | eräte Material Löschmittel Persone | enschäden Pressebericht D | okumente Abschluss |       |
| Never Fintrea                             |             |                                   | Durchführen                        |                           |                    |       |
| Neuer Linuay                              |             |                                   | Durchumen                          |                           |                    |       |
|                                           |             |                                   |                                    |                           |                    |       |
| Fahrzeug                                  | Bes.        | Ausrücken (3)                     | Eintreffen E-Stelle (4)            | Rückfahrt (1)             | Ankunft Wache (2)  | ef.km |
| Fahrzeug<br>1. F-682 - 36/22-1 -<br>1/8/9 | Bes.<br>0:0 | Ausrücken (3)<br>02.01.2015 20:00 | Eintreffen E-Stelle (4)            | Rückfahrt (1)             | Ankunft Wache (2)  | ef.km |

In diesem Beispiel fehlt beim oberen Fahrzeug der Eintrag der Zeit Ankunft Wache (2).

# 10. Dienstbuch-Eintrag sperren

Damit ein Dienstbuch-Eintrag (genau wie ein Einsatzbericht oder ein Brandschutzerziehungs-Bericht) überhaupt in die Statistik (OT, Gemeinde, Kreis, RP, HMdIS) eingehen **kann**, und damit die geleisteten Stunden auch im Report "Stundennachweis" erfasst werden, **muss** der Bericht abgeschlossen sein. D. h. <u>der Bericht muss</u> gesperrt werden.

Hierzu ist die Schaltfläche Bericht sperren zu klicken.

Es erscheint ein Hinweis-Fenster, welches i. d. R. mit Ja zu bestätigen ist.

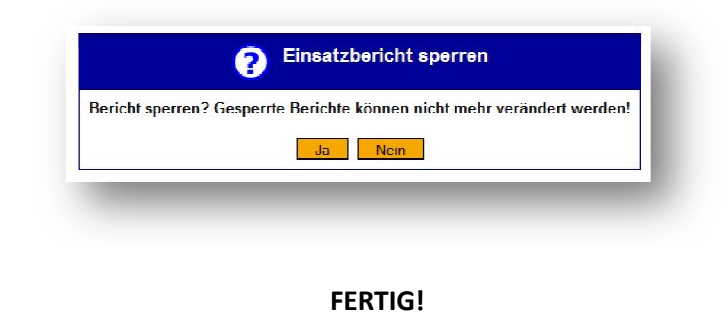

Bei Bedarf kann nun mit der Schaltfläche Neuer Bericht ein neuer Dienstbuch-Eintrag gestartet werden ...

| Ne        | uer Bericht | Ösche    | en C           | rucken | V        | vor         | herige Seite    | Bearbeiten start | en näch   | iste Seite | Bericht freigeben | >> |
|-----------|-------------|----------|----------------|--------|----------|-------------|-----------------|------------------|-----------|------------|-------------------|----|
| Dienstbuc | h Histor    | ie       |                |        |          |             |                 |                  |           |            |                   |    |
| Eröffnung | Fahrzeuge   | Personen | AS Tragezeiten | Geräte | Material | Löschmittel | Personenschäden | Pressebericht    | Dokumente | Abschluss  |                   |    |
| -         |             |          |                |        |          |             |                 |                  |           |            |                   |    |

# Anhang

# A-1 Drucken

Die Auswahl Drucken stellt zum einen zwei pdf-Dateien zur Verfügung

- $\succ$  Karteikarte  $\rightarrow$  hier wird der gesamte Bericht incl. aller Eintragungen ausgegeben.
- ➢ Karteikarte ohne interne Felder → gibt nur Eröffnung, Fahrzeuge und Personenschäden aus.

Zum Anderen wird mit der Teilnehmerliste eine Excel-Datei ausgegeben, die beispielsweise so aussehen kann:

| Α   | В                         | C       | D              | E      | F                                                                      | G          | Н          | I     | J                          | K            |
|-----|---------------------------|---------|----------------|--------|------------------------------------------------------------------------|------------|------------|-------|----------------------------|--------------|
|     |                           |         |                |        | Teilnehmer/inn                                                         | en-List    | te         |       |                            |              |
|     |                           |         |                |        |                                                                        |            |            |       |                            |              |
|     | Abteilung:                | Ein     | satzabteilun   | g FF,  | Unterliederbach, Frankfurt FF                                          |            |            |       |                            |              |
|     | Art der Maßnahme:         | Aus     | s- und Fortbi  | Idung  | / Kartenkunde                                                          |            |            |       |                            |              |
|     | Ort der Maßnahme:         | 659     | 929 Frankfu    | tam    | Main                                                                   |            |            |       |                            |              |
|     | Zeitraum:                 | Beg     | ginn: 02.01.3  | 2015   | 20:00:00 Ende: 02.01.2015 22:00:00                                     |            |            |       |                            |              |
|     |                           |         |                |        |                                                                        |            |            |       |                            |              |
| Nr. | Name, Vorname             | (A)     | datum          | Alter  | Anschrift                                                              | von        | bis        | Tage  | Bemerkung                  | Unterschrift |
| 1   | Alxxxx, Xxxxxx            |         | 02.02.1980     | 25     | Straßenname Nr, Deutschland-65929 Frankfurt am<br>Main/Unterliederbach | 02.01.2015 | 02.01.2015 |       |                            |              |
| 2   | Βποσοσοσοο, Χοσοσοι       |         | 02.02.1980     | 30     | Straßenname Nr, Deutschland-65929 Frankfurt am<br>Main/Unterliederbach | 02.01.2015 | 02.01.2015 |       |                            |              |
| з   | Chassooox, Xaaaax         |         | 02.02.1980     | 35     | Straßenname Nr, Deutschland-65929 Frankfurt am<br>Main/Unterliederbach | 02.01.2015 | 02.01.2015 |       |                            |              |
| 4   | Fixxxxx, Xxxxxxx          |         | 02.02.1980     | 40     | Straßenname Nr, Deutschland-65929 Frankfurt am<br>Main/Unterliederbach | 02.01.2015 | 02.01.2015 |       |                            |              |
| 5   | Наххххх, Ххххххх          |         | 02.02.1980     | 20     | Straßenname Nr, Deutschland-65929 Frankfurt am<br>Main/Unterliederbach | 02.01.2015 | 02.01.2015 |       |                            |              |
| 17  | Wexxxxx, XXXXXXX          |         | 02.02.1980     | 19     | Straßenname Nr. Deutschland-65929 Frankfurt am<br>Main/Unterliederbach | 02.01.2015 | 02.01.2015 |       |                            |              |
|     |                           |         |                |        |                                                                        |            |            |       |                            | •            |
|     | Anmerkung: Ausbilder sind | l mit e | einem (A) geke | nnzeio | hnet                                                                   |            |            |       |                            |              |
|     |                           |         |                |        |                                                                        |            |            |       |                            |              |
|     |                           |         |                |        |                                                                        |            |            | Datum | (Unterschrift der Leitung) |              |
|     |                           |         |                |        |                                                                        |            |            |       |                            |              |

# A-2 LÖSCHEN oder ÄNDERN (Personen)

Es kann u. U. vorkommen, dass doch eine Person gelöscht werden soll oder dass Änderungen durchgeführt werden müssen, die sich über die Sammeländerung / -erfassung (= Auswahlfelder oberhalb der Tabelle auf der Seite **Personen**) nicht –mehr– durchführen lassen.

In solchen Fällen klickt man die jeweilige Person an. Es öffnet sich (im unteren Bereich) ein Feld mit den entsprechenden Detail-Informationen.

Hier können dann die notwendigen Änderungen (Schaltfläche Ändern vorher betätigen) gemacht werden oder über die Schaltfläche Löschen die Person aus diesem Dienstbuch-Eintrag entfernt werden.

| Person:             | MeXXXXXXXXX            |   |                    |            |       |
|---------------------|------------------------|---|--------------------|------------|-------|
| Auf Fahrzeug:       |                        |   |                    |            |       |
| Zeitenherkunft:     | Zeiten wie Bericht     |   |                    |            |       |
| von Datum/Uhrzeit:  | 02.01.2015 20:00       |   | bis Datum/Uhrzeit: | 02.01.2015 | 22:00 |
| Tätigkeit:          | l eilnehmer            | - | Person unter AS:   |            |       |
| Ausbildertätigkeit: |                        | - |                    |            |       |
| Dienstart:          | * Aus- und Fortbildung |   |                    |            |       |
| Thema:              | * Kartenkunde          |   |                    |            |       |
| Abwesenhelt:        |                        | - |                    |            |       |

# A-3 Eintragungen Atemschutz im Personen-Datensatz

Wie bereits im Punkt 6.4 angesprochen werden die auf der Seite **AS Tragezeiten** gemachten Daten in den Personen-Datensatz (hier dann unter **Einsatzdienst** / **Tauglichkeiten**) <u>übernommen</u>.

Nachfolgend ist dargestellt, wie ein solcher Eintrag aussieht:

| Zug/Gruppe Dienststellung Tauglichkeiter                                                                                         | n Fahrerlaubnis Ri                                   | fkombination P | ersönl Ausrüst. | Impfungen |                |       |
|----------------------------------------------------------------------------------------------------|------------------------------------------------------|----------------|-----------------|-----------|----------------|-------|
| Neuer Eintrag                                                                                                    | (7.                                                  | 7)             |                 |           | Seite schli    | ießer |
| Bezeichnung:                                                                                                    | Von:                                                 | Gültig bis:    | info 1:         |           | N <sup>O</sup> | *     |
| Einsatzübung unter Atemschutz                                                                                                    | 02.01.2015                                           | 1.01.2016      |                 |           |                |       |
|                                                                                                    |                                                      | 00.01.0015     |                 |           |                |       |
| Unterweisung Atemschutz                                                                                                    | 10.01.2014                                           | 09.01.2015     |                 |           |                |       |
| Unterweisung Atemschutz<br>Unterweisung UVV Feuerwehren                                                                          | 10.01.2014<br>13.12.2013                             | 09.01.2015     |                 |           |                |       |
| Unterweisung Atemschutz<br>Unterweisung UVV Feuerwehren<br>Verpflichtungserklärung Sprechfunk                                    | 10.01.2014<br>13.12.2013<br>06.05.2013               | 09.01.2015     |                 |           |                |       |
| Unterweisung Atemschutz<br>Unterweisung UVV Feuerwehren<br>Verpflichtungserklärung Sprechfunk<br>G25 - Fahr- und Steuertätigkeit | 10.01.2014<br>13.12.2013<br>06.05.2013<br>16.02.2013 | 15.02.2018     |                 |           |                |       |

Klickt man den Eintrag an, dann öffnet sich im unteren Bereich das Feld mit den Detail-Informationen wie sie im Dienstbuch angelegt wurden:

| Bezeichnung:        | Einsatzübung unter Atemschutz                                                                     |
|---------------------|---------------------------------------------------------------------------------------------------|
| Von:                | 02.01.2015                                                                                        |
| Gültig bis:         | 01.01.2016                                                                                        |
| Ort:                | Frankfurt am Main                                                                                 |
| Auflagen Stichwort: |                                                                                                   |
| Info 1:             |                                                                                                   |
| Info 2:             |                                                                                                   |
| Einsatz-Nr.:        | 2015 - 2                                                                                          |
| Tätigkeit:          | Einsatzübung unter Atemschutz                                                                     |
| Dauer (min):        | 25                                                                                                |
| Info Atemschutz:    | Schutzausrüstung: PA<br>Getragene Geräte: 215. 84. Thermische Belastungsgrenze erreicht: NEIN, 22 |

### A-4 Adress-Suche

Im Punkt 2.9 dieses Dokumentes wurde die Eingabe der Adress-Daten als Text kurz beschrieben. Die Adress-Daten lassen sich aber auch aus einem Auswahlfenster heraussuchen.

Hierzu klickt man die Schaltfläche an. Es öffnet sich das Fenster Adressmenü. Nach Eingabe der Daten in den Auswahlfeldern **Suchbegriff** und/oder **PLZ** und ausführen (= anklicken) der Suche erhält man eine entsprechende Auswahl. Die gewünschte Adresse wird durch einfaches Anklicken dieser übernommen

| Suchbeariff  | Holmohan                 | PI 7                   | 65020              | Sushan       |
|--------------|--------------------------|------------------------|--------------------|--------------|
|              |                          |                        |                    | Suchen St. A |
| PLZ:         | Ort:                     | Ortsteil:              | Strasse:           | <u>8</u>     |
| <u>65929</u> | <u>Frankfurt am Main</u> | <u>Unterliederbach</u> | <u>Heimchenweg</u> |              |

#### **HINWEIS**

Da <u>keine</u> Hausnummer ausgegeben wird, ist diese in den Adress-Daten (Seite **Eröffnung**) entsprechend zu ergänzen.

# A-5 VORLAGE erstellen

Im Punkt 1 dieses Dokumentes wurde das Anlegen eines Dienstbuch-Eintrages beschrieben.

Man kann nun auch eine Berichts-Vorlage erstellen. Dazu ist auf der Start-Seite des Berichtes beim Punkt "**Bericht/Vorlage erstellen**" (ist ganz links unten) im Auswahlfeld <u>Vorlage</u> auszuwählen.

Diese Vorlage muss noch mit einem (eindeutigen!) Namen versehen und gespeichert werden. Sie kann zukünftig über das Auswahlfeld "**Auswahl der Vorlage**" (rechts, ganz unten) als Basis verwendet werden.